Annexe 2 : Tutoriel Geoportail. Comment fabrique-t-on un plan ? Episode 2 GeoRando @GéoDeclic

# **Tutoriel n° 2 Comment fabrique-t-on un plan ?**

## Avec Géoportail.gouv

• Afficher le plan de ma commune

Allez dans la partie « Cartes » en haut à gauche. Cliquez

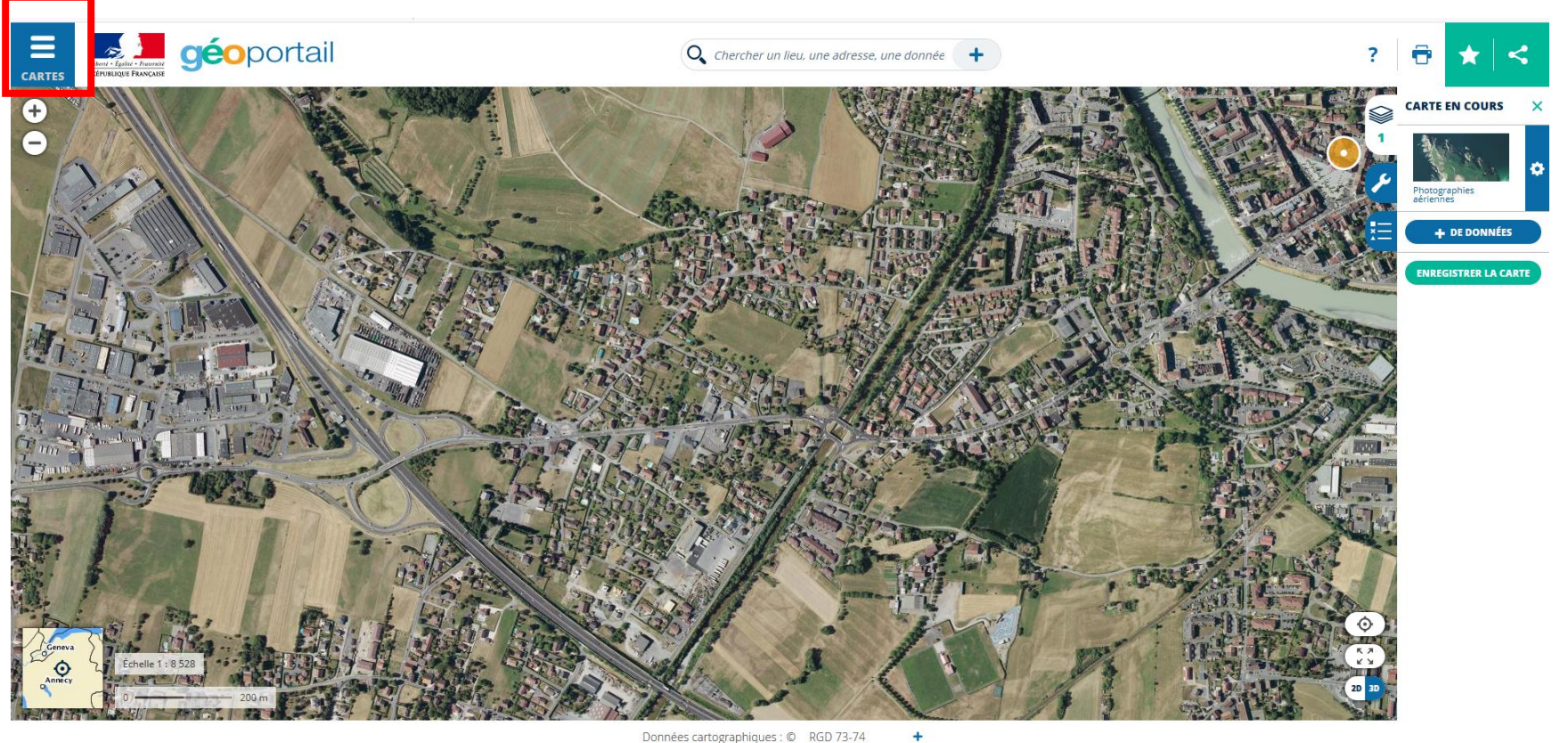

Données cartographiques : © RGD 73-74

#### Cliquez sur « plan IGN »

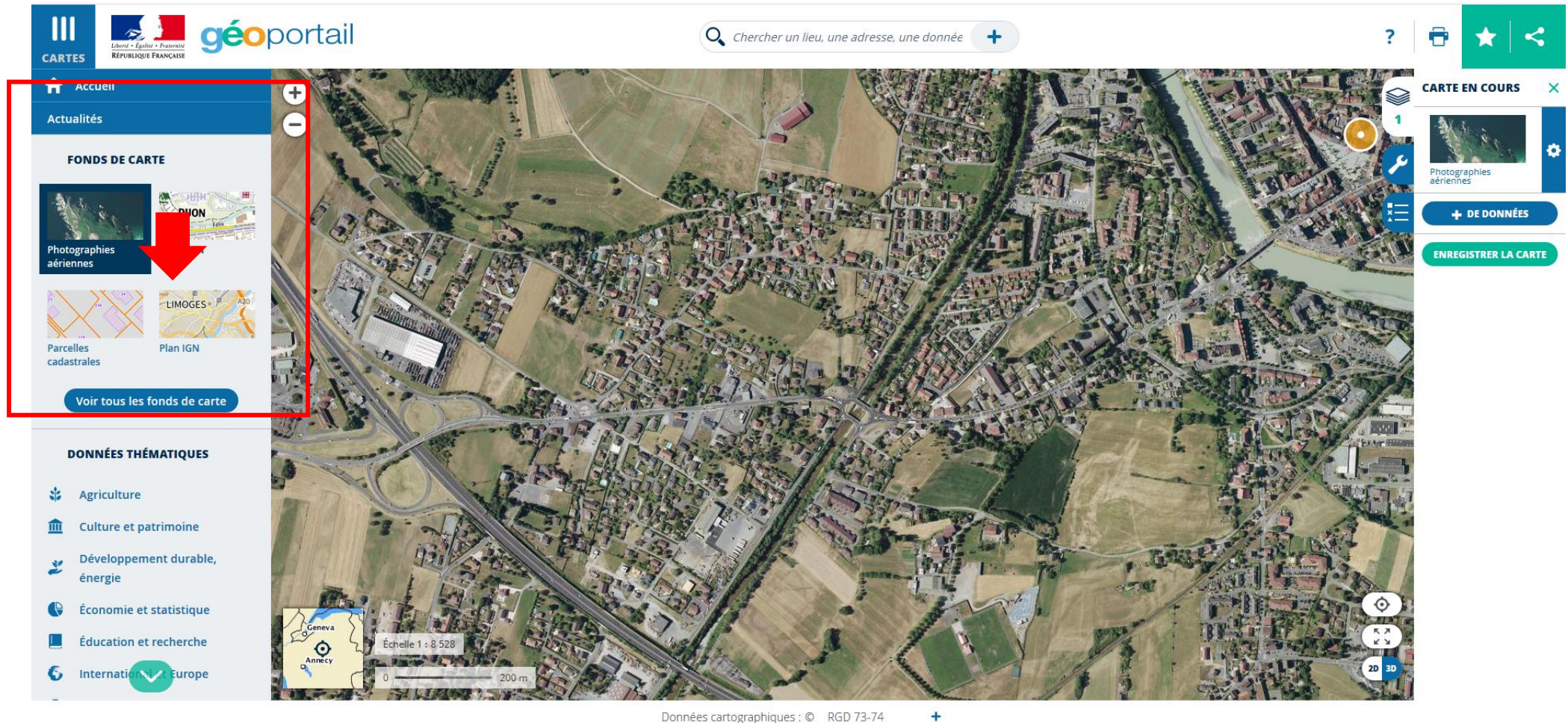

Données cartographiques : © RGD 73-74

#### Le plan vient s'ajouter au-dessus de la vue aérienne.

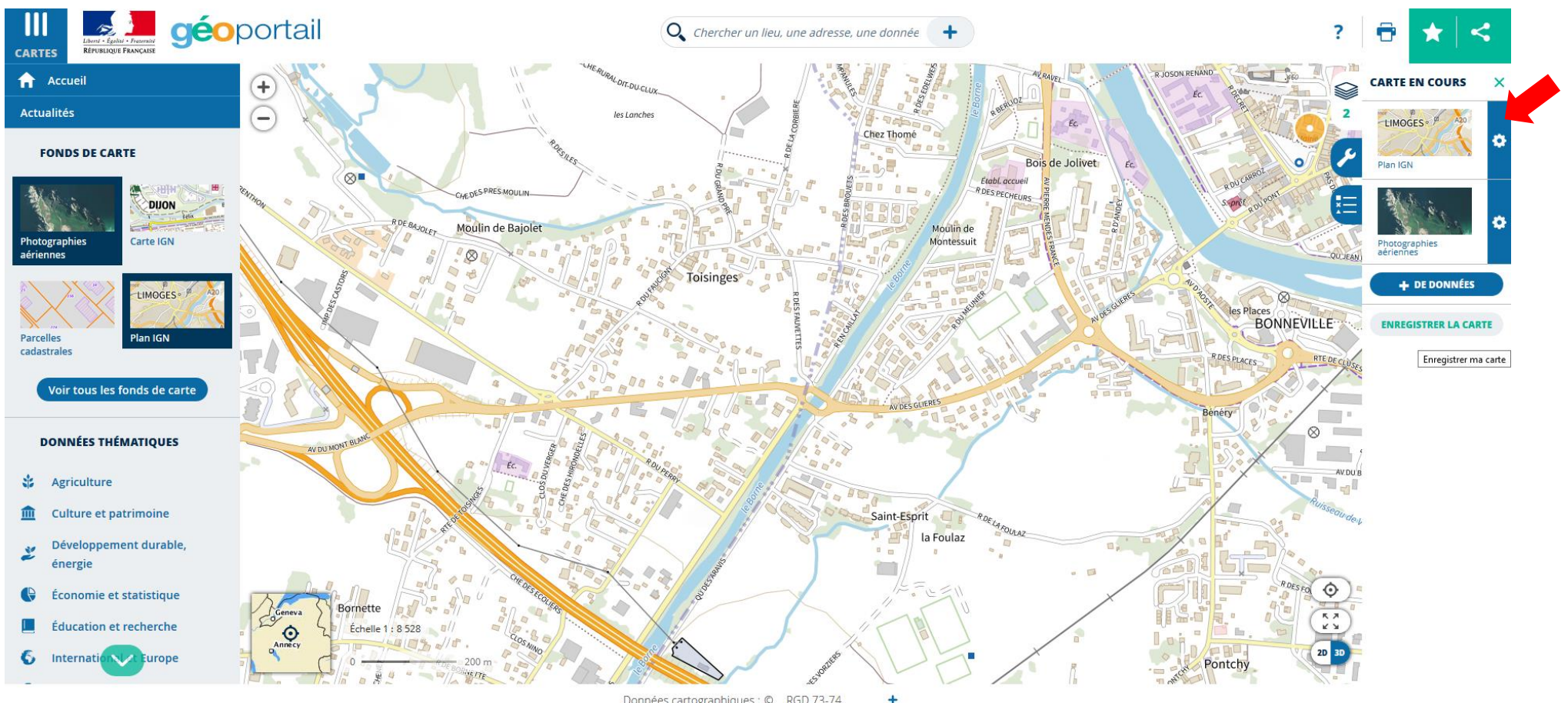

Données cartographiques : © RGD 73-74

Pour rappel, les cartes se superposent dans géoportail. Vous pouvez déplacer l'ordre des cartes dans la partie « carte en cours » (cf dans le cadre rouge). Lorsque vous passez le curseur une flèche de ce type apparaît :  $\checkmark$  Déplacer

## • Utiliser l'outil d'opacité

## Cliquez sur la roue de paramétrage

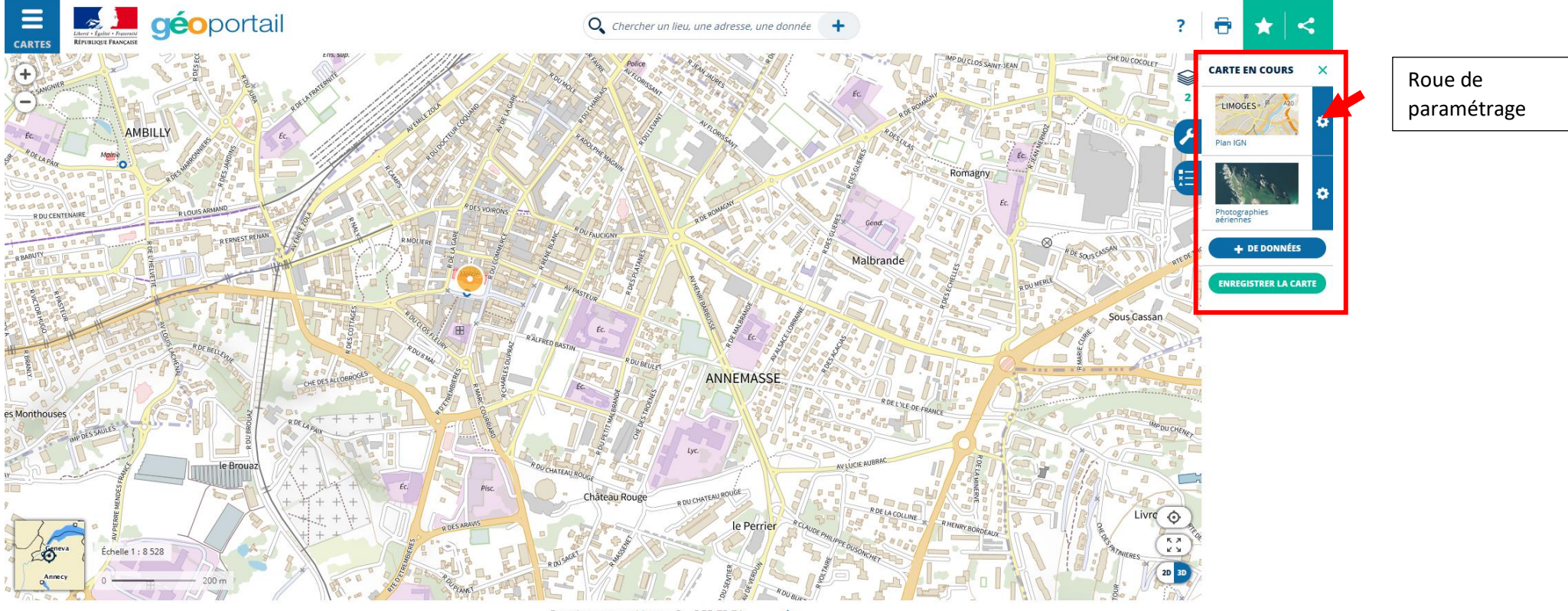

Données cartographiques : © RGD 73-74 +

### Outil d'opacité : l'œil.

Réglez le poucentage. Cela permet de tranformer la première carte en calque et de faire apparaître la carte du dessous (ou la photo comme ici)

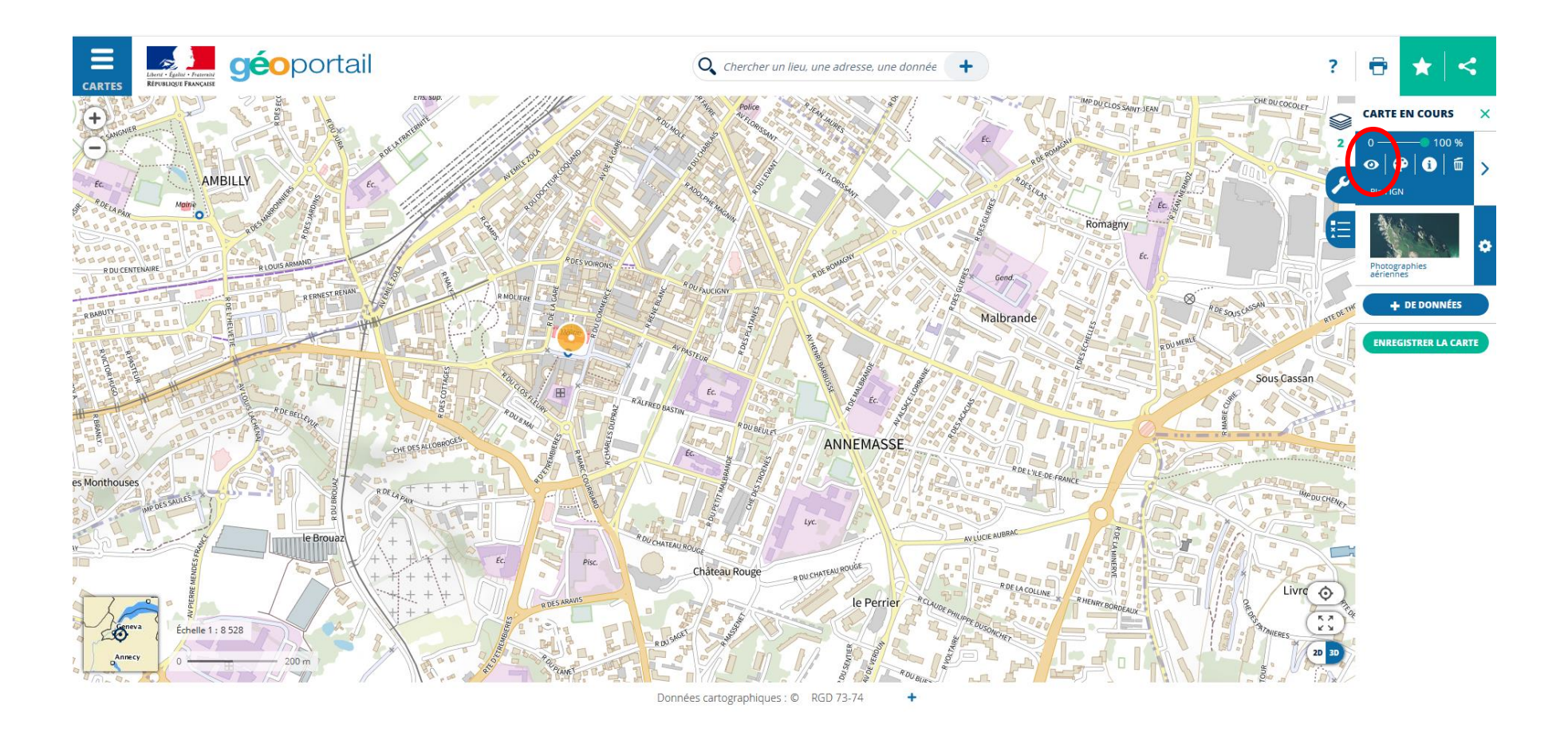

Résultat. Expliquez aux élèves que le plan est une vue de dessus et se construit à partir d'une vue aérienne (l'outil opacité permet de le montrer). On peut détourer les formes des bâtiments, tracer les rues sur le tableau, utiliser des couleurs pour distinguer les espaces verts, l'eau... Les formes resteront après que le vidéoprojecteur soit éteint.

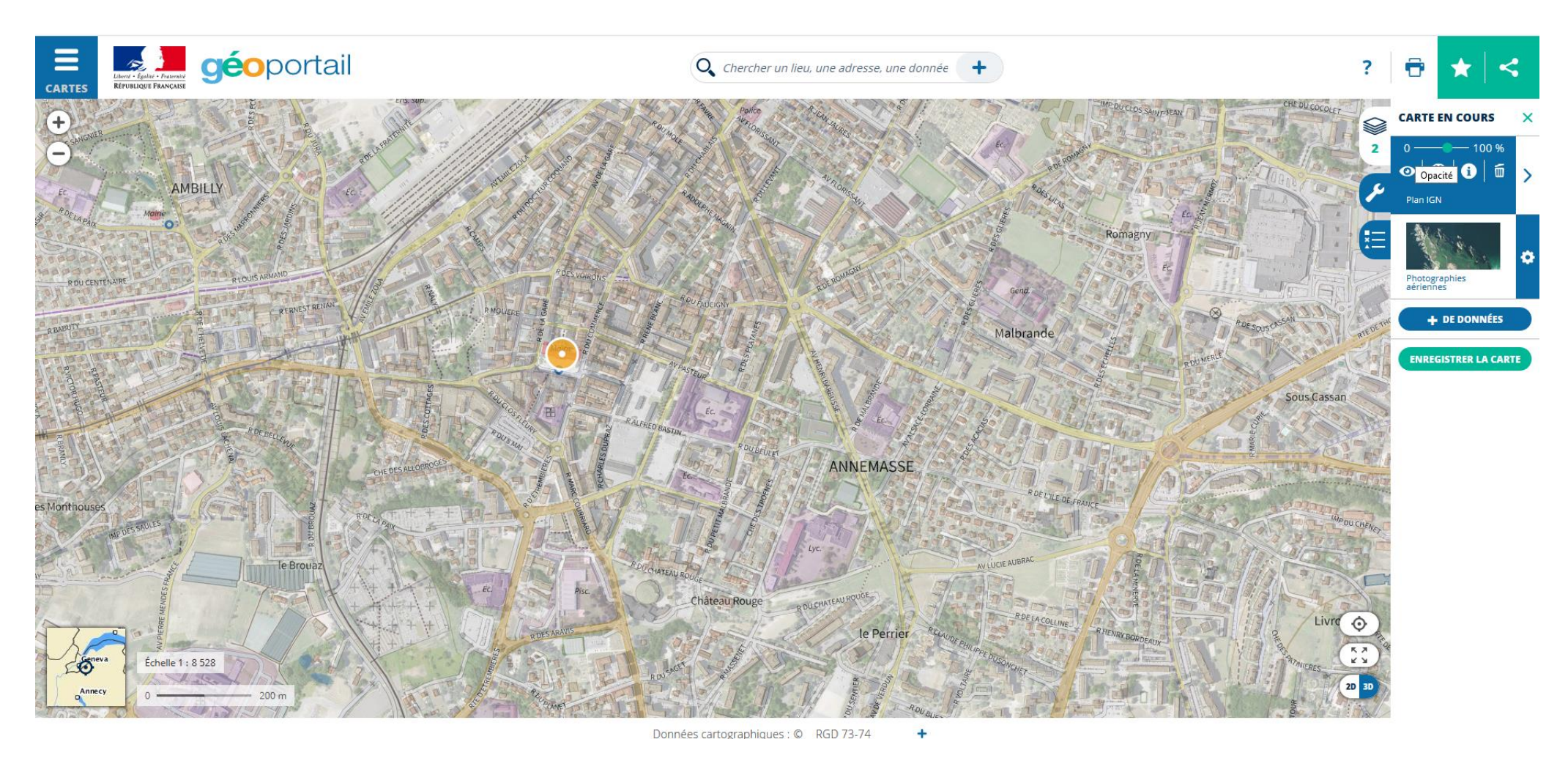

L'idée est d'amener les élèves à passer d'une représentation « dessin, vue de face » à une représentation du type plan, plus normé.